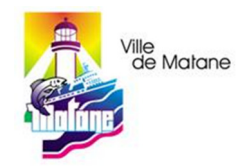

## Paiement des contraventions

Sur le site de la Banque Nationale du Canada :

## Gérer les fournisseurs/ bénéficiaires

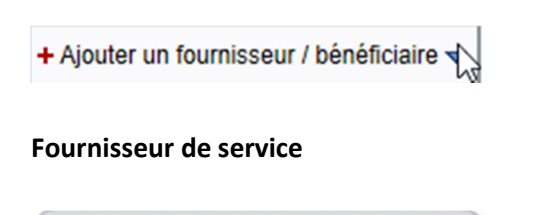

| Retour à la liste ? Aide Imprimer |    |
|-----------------------------------|----|
| Rechercher                        |    |
| Nom du fournisseur : Matane       | ₹3 |
| ✓ Appliquer les critères          |    |

Inscrire Matane dans le nom du fournisseur et appliquer les critères

|  | Page 1 de 1                                       |           |
|--|---------------------------------------------------|-----------|
|  | Fournisseur de service                            | Action    |
|  | CEGEP DE MATANE                                   | *Ajouter  |
|  | MUNICIPALITE DE ST-RENE DE MATANE TAXES           | *Ajouter  |
|  | MUNICIPALITE DE ST-RENE DE MATANE TAXES 2E COMPTE | *Ajouter  |
|  | MUNICIPALITE DE ST-RENE DE MATANE TAXES 3E COMPTE | * Ajouter |
|  | MUNICIPALITE SAINTE-FELICITE - TAXES (MATANE)     | * Ajouter |
|  | MUNICIPALITE SAINTE-FELICITE - TAXES (MATANE) 2   | * Ajouter |
|  | VILLE DE MATANE - CONTRAVENTIONS                  | *Ajouter  |
|  | VILLE DE MATANE - FACTURE DES LOISIRS             | *Ajouter  |
|  | VILLE DE MATANE - FACTURE DIVERSE                 | *Ajouter  |
|  | VILLE DE MATANE - TAXES                           | *Ajouter  |
|  | VILLE DE MATANE-TAXES (2E COMPTE)                 | *Ajouter  |
|  | VILLE DE MATANE-TAXES (3E COMPTE)                 | *Ajouter  |
|  | VILLE DE MATANE-TAXES (4E COMPTE)                 | * Ajouter |
|  | Page 1 de 1                                       |           |

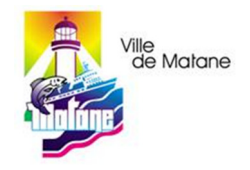

| escriptif :                                                                               |
|-------------------------------------------------------------------------------------------|
| méro d'identification                                                                     |
| fournisseur accepte un numéro d'identification variable qui est seulement exigé au paieme |
| Ν                                                                                         |
|                                                                                           |

Inscrire le descriptif et faire **Poursuivre**. **Confirmer** pour terminer l'opération.

Après la création du fournisseur, utiliser le menu Paiements

| Heure limite de tra      | insaction ?                                                                                                    |
|--------------------------|----------------------------------------------------------------------------------------------------|
|                          |                                                                                                    |
| 1 <sup>er</sup> paiement |                                                                                                    |
| Payé à l'ordre de :      | Volume of technology of the second second se |
| N° d'identification :    |                                                                                                    |
|                          | Ce fournisseur accepte un numéro d'identification variable qui est exigé à ce point.<br>INDEXER LES 15 POSITIONS ALPHANUMERIQUES DU CONSTAT D'INFRACTION SITUE EN HAUT ET AU CENTRE DU CONSTAT. SI MOINS DE<br>POSITIONS METTRE DES ZEROS (O) A LA FIN DE LA SEQUENCE. LE NUMERO SERA SUPPRIME UNE FOIS LE PAIEMENT TRAITE.                                                                                                    |
| Montant à payer :        | 0,00 \$                                                                                                    |
| Date du paiement :       | 2017-05-17 🔢 (AAAA-MM-JJ)                                                                                                    |
| 0                        | Délai de traitement                                                                                                    |
|                          | Le délai de réception de votre paiement peut varier selon la banque de votre fournisseur. Veuillez prévoir de 1 à 3 jours ouvrables avant l'échéance fixée par vo                                                                                                    |